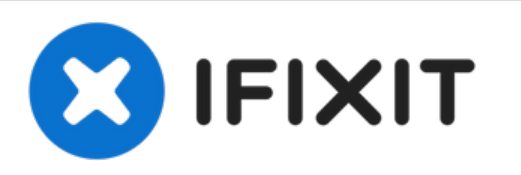

# Sostituzione scheda AirPort/Bluetooth di un MacBook Air 13" versione metà 2011

Usa questa guida per sostituire una scheda...

Scritto Da: Andrew Bookholt

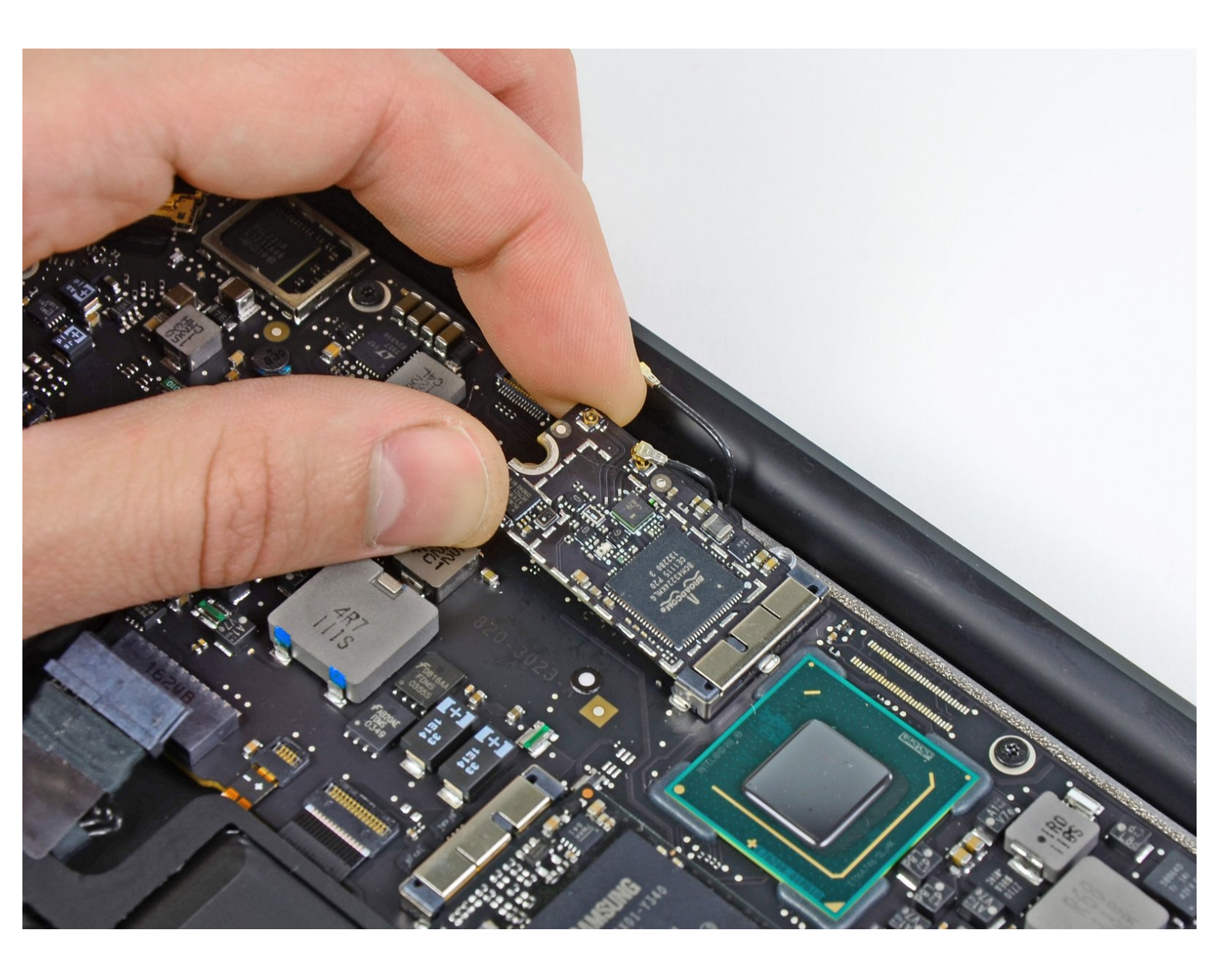

## INTRODUZIONE

Usa questa guida per sostituire una scheda AirPort/Bluetooth non funzionante per rispristinare la capacità di connetterti a reti Wi-Fi.

### **STRUMENTI:**

P5 Pentalobe Screwdriver Retina MacBook
Pro and Air (1)

- Spudger (1)
- T5 Torx Screwdriver (1)

## COMPONENTI:

 MacBook Air (Late 2010/Mid 2011) AirPort/Bluetooth Board (1)

#### Passo 1 — Case inferiore

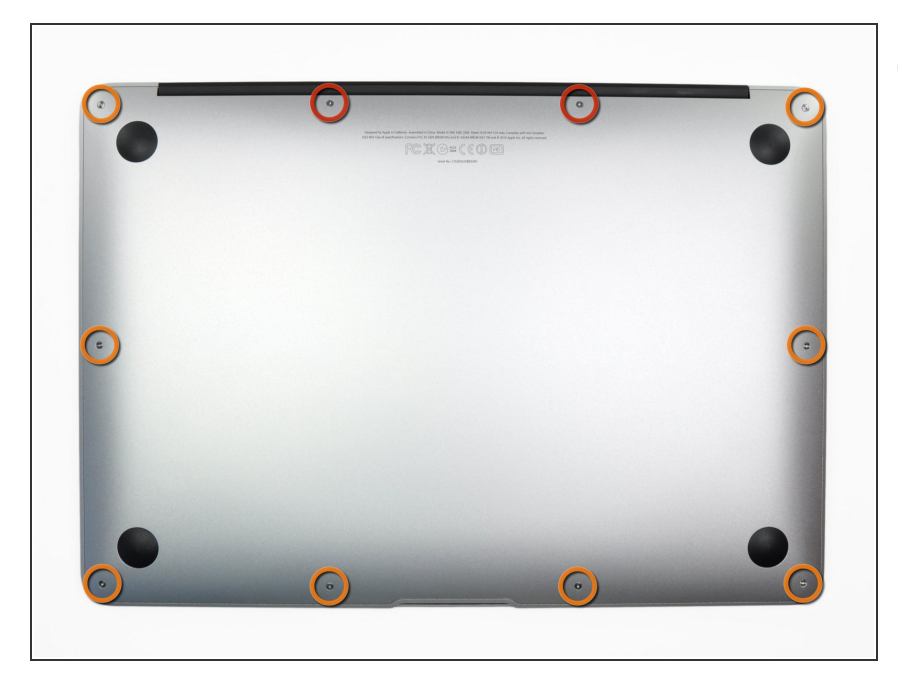

- Prima di procedere, spegni il tuo Macbook. Chiudi il display e appoggialo su una superficie morbida, con la parte superiore in basso.
  - Usa un cacciavite P5 Pentalobe per rimuovere le dieci viti che tengono in posizione il case inferiore, delle seguenti lunghezze:
    - Due viti da 9 mm
    - Otto viti da 2,6 mm

#### Passo 2

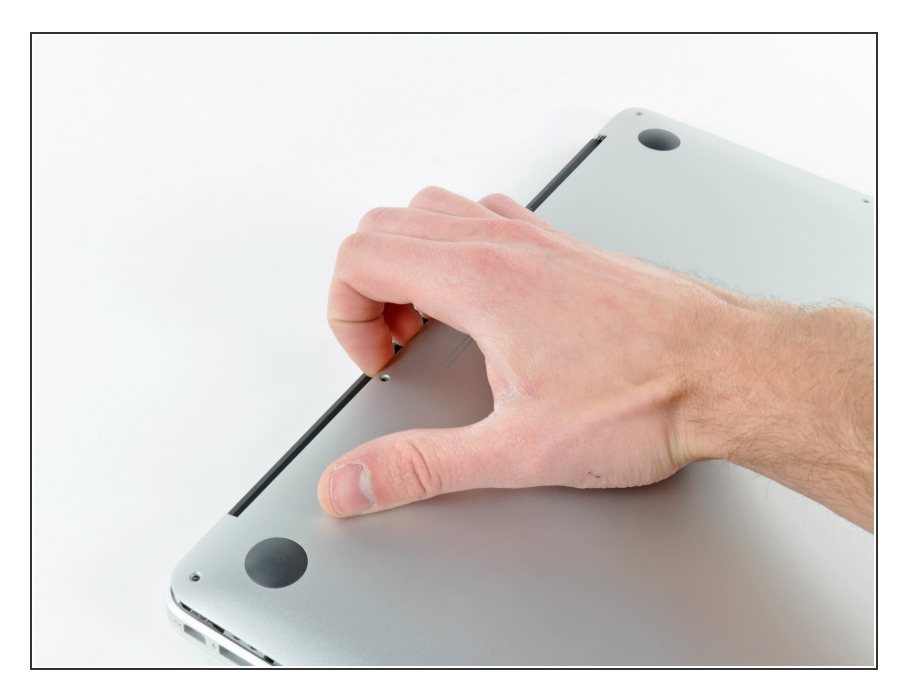

- Inserisci le tue dita tra il display e il case inferiore e tira verso l'alto per separare il case inferiore dal MacBook Air.
- Rimuovi il case inferiore e mettilo da parte.

#### Passo 3 — Connettore Batteria

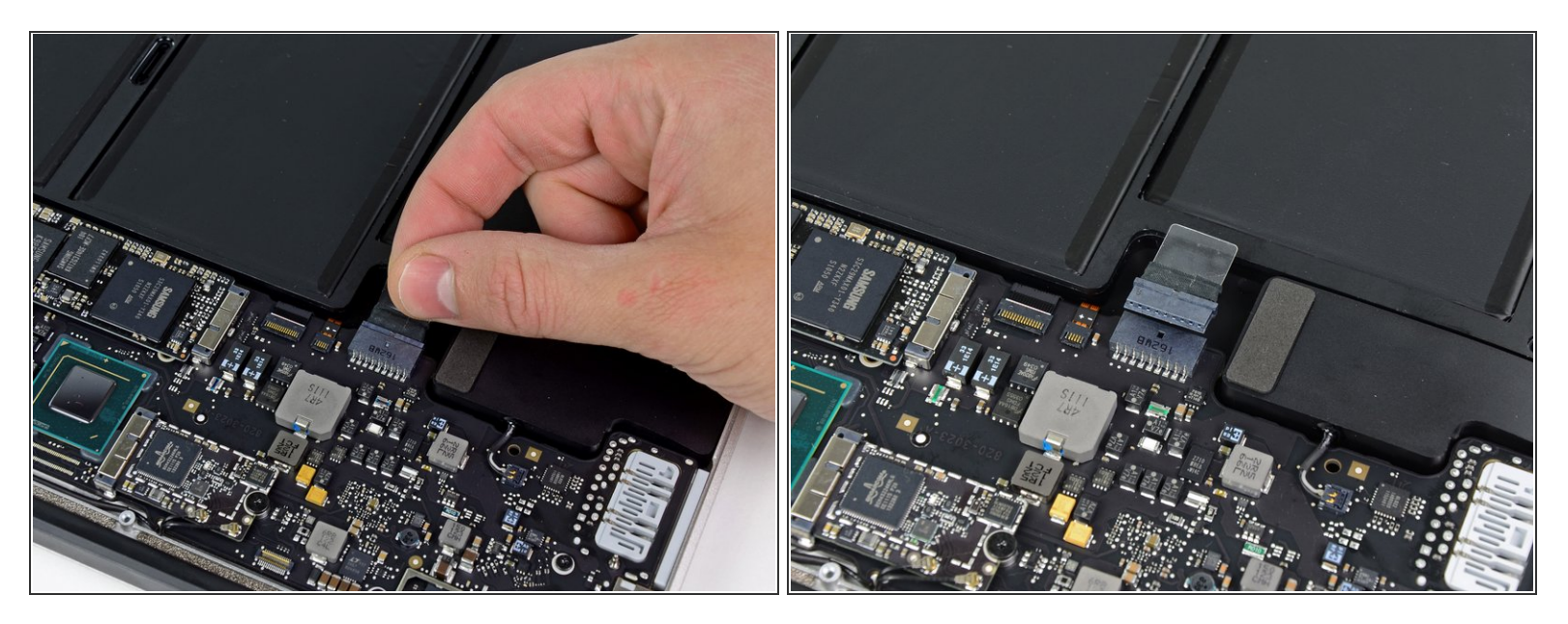

- Come precauzione per evitare scariche o scosse, disconnetti il connettore della batteria dalla scheda logica.
- Prendi la la linguetta di estrazione in plastica trasparente attaccata al connettore della batteria e tirala verso il bordo frontale dell'Air per scollegare la batteria dalla scheda logica.

Assicurati di tirare il connettore orizzontalmente verso la batteria, non dritto verso l'alto, per non danneggiare l'alloggiamento sulla scheda logica.

#### Passo 4 — Scheda AirPort/Bluetooth

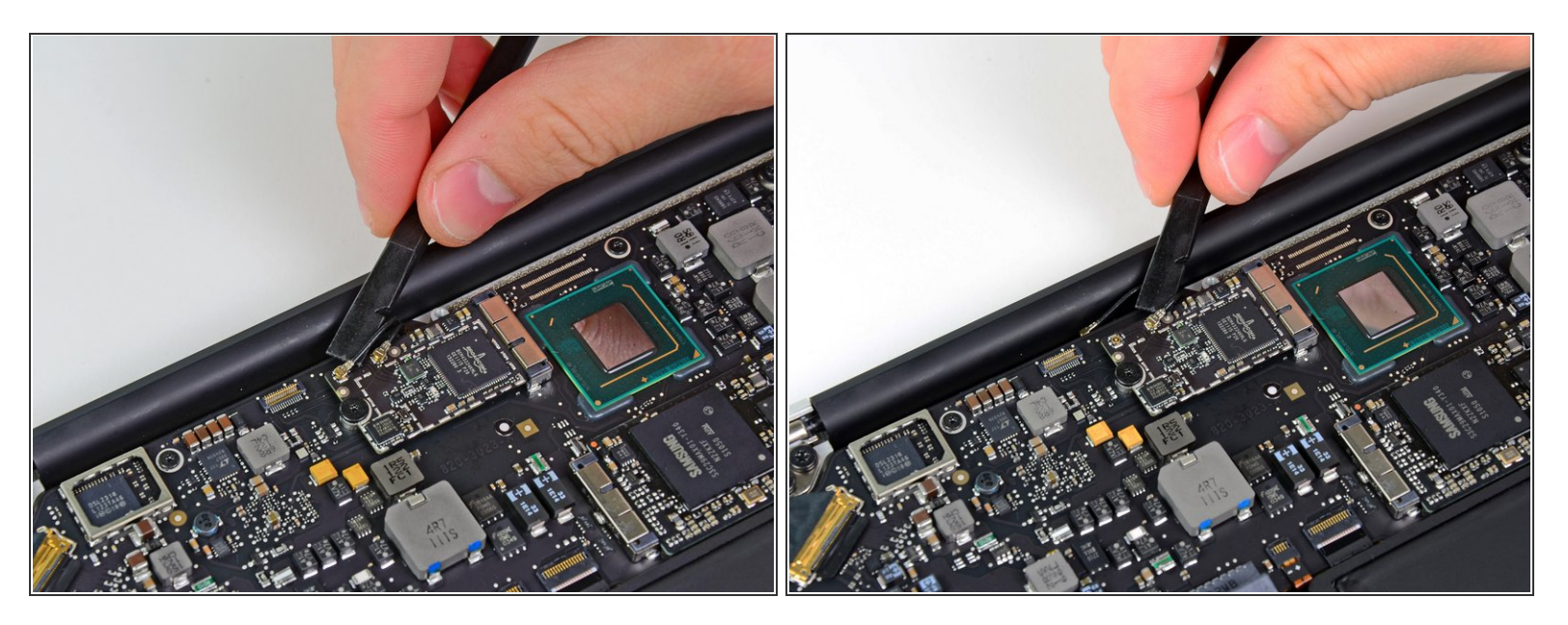

 Usa la punta piatta di uno spudger per scollegare entrambi i connettori dell'antenna dai loro alloggiamenti sulla scheda AirPort/Bluetooth.

#### Passo 5

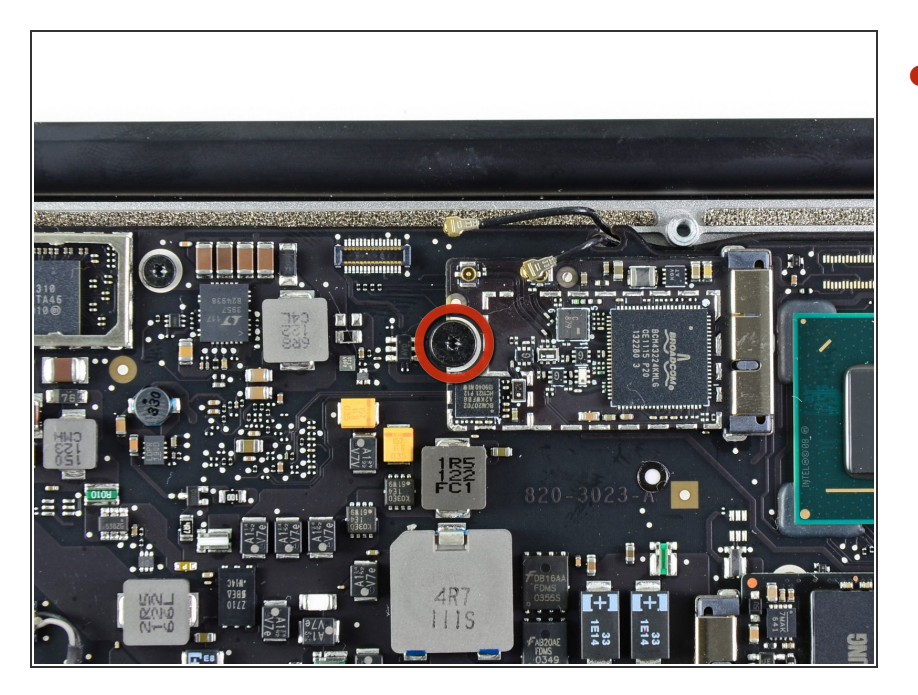

 Rimuovi l'unica vite T5 Torx da 2,9 mm che fissa la scheda
AirPort/Bluetooth alla scheda logica.

#### Passo 6

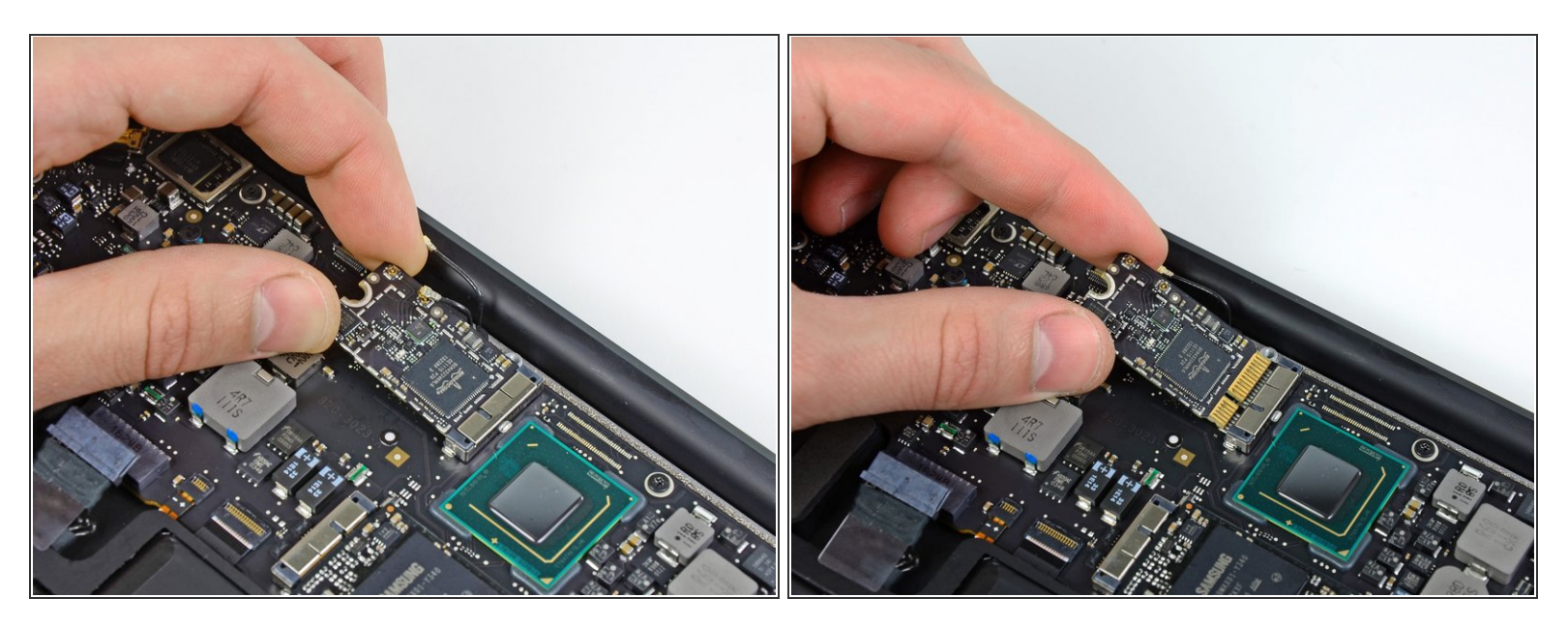

- Solleva leggermente il lato libero della scheda AirPort/Bluetooth e tirala fuori dal suo alloggiamento sulla scheda logica.
- A Per evitare di danneggiare il suo alloggiamento sulla scheda logica, non sollevare eccessivamente il lato libero della scheda AirPort/Bluetooth.
- Rimuovi la scheda AirPort/Bluetooth dall'Air.